Version 1.0

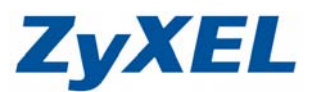

## NBG5715 基地台模式設定

當 NBG5715 轉為基地台模式時,前方需有一台 IP 分享器可正常連線至對外網路,否則,當您以無線或有線的方式連接至 NBG5715 時,必需自行在電腦端設定對外網路資訊(如: PPPoE/固定 IP)。

## 前置作業:

- 1) 確認前端 IP 分享器可正常連至對外網路
- 2) 電腦與在 NBG5715 的 LAN(1-4)任一埠以實體網路線連接。

步驟一:按下 Windows 左下角的"開始"→"控制台"→"網路和網際網路"→ "網路和共用中心"→"變更介面卡設定"→"在區域網路點右鍵"→ "內容"→"網際網路通訊協定第4版(TCP/IP4)"→"內容"→ "使用下列 IP 位址",依序填入相關 IP 位址。

| 🚱 🌍 ┛ 🖳 ▶ 控制台 ▶ 網路和網際網路 ▶ 網路連線 ▶                                        | ▼ 4 搜尋 網路連線                                                    |
|-------------------------------------------------------------------------|----------------------------------------------------------------|
| 組合管理 ▼ 停用這個網路裝置 診斷這個連線 重新命名這                                            | 個連線 檢視這個連線的狀態 >>                                               |
|                                                                         | 002WB-1NG Wirel                                                |
| 📱 區域連線 內容                                                               | 網際網路通訊協定第4版(TCP/IPv4)-內容                                       |
| 網路功能                                                                    |                                                                |
| 連線方式:<br>愛 Intel(R) 82579V Gigabit Network Connection                   | 如果您的網路支援這項功能,您可以取得自動指派的 IP 說定。否<br>則,您必須詢問網路条統管理員正確的 IP 設定。    |
| 證個連線使用下列項目(O):                                                          | <ul> <li>● 自動取得 IP 位排(0)</li> <li>● 使用下列的 IP 位排(3)・</li> </ul> |
| ✓ 唱Client for Microsoft Networks                                        | IP 位址(I): 192.168.1.33                                         |
| <ul> <li>✓ ● File and Printer Sharing for Microsoft Networks</li> </ul> | 子網路遮罩(U): 255.255.255.0                                        |
| ✓ ▲ 網際網路通訊協定第6版 (TCP/IPv6) ✓ ▲ 網際網路通訊協定第4版 (TCP/IPv4)                   | 変換服造(の).                                                       |
| ✓ ▲ Link-Layer Topology Discovery Mapper I/O Driver                     | ● 自動取得 DWS (包服器位址/2)                                           |
| 🗹 🔺 Link-Layer Topology Discovery Responder                             | ● 使用下列的 DNS 伺服器位址(E):                                          |
| 安裝(N) 解除安裝(U) 內容(R)                                                     | 慣用 DNS 伺服器(P):                                                 |
| 描述                                                                      | 其他 DNS 伺服器(A):                                                 |
| 時期控制運訊爆走術時時期時運訊爆走(15717)。這是預<br>設的廣域網路通訊協定,提供不同網路之間的通訊能<br>力。           | □ 結束時確認設定(L) 進階(∀)                                             |
| <br>確定 取消                                                               | 確定取消                                                           |

Version 1.0

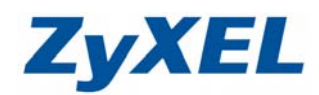

步驟二:電腦與 NBG5715 以實體網路線連線→在電腦上開啟一網頁,於網址處輸 人 192.168.1.1,進入 NBG5715 設定畫面。

| No. of Concession, Name        |                                                                                                    |                                                      |       |
|--------------------------------|----------------------------------------------------------------------------------------------------|------------------------------------------------------|-------|
| Attp://19216811/c              | gunge+::: 이 + 월 다 🗙 👩 :: 歌侣来到台歌NBG5715::. 🗙                                                                    |                                                      | n * ¤ |
| x bing                         | A 4                                                                                                    | D 📅 🚳 🥠                                              | 000   |
| × Norton · @ #1521 · 0 8/951 · |                                                                                                    |                                                      |       |
| A BEERIES I Widtagent ORS .    |                                                                                                    |                                                      |       |
|                                |                                                                                                    |                                                      |       |
|                                |                                                                                                    |                                                      |       |
|                                | and an end of the second second second second second second second second second second second second second s |                                                      |       |
|                                | ZyXEL                                                                                                    |                                                      |       |
|                                |                                                                                                    |                                                      |       |
|                                |                                                                                                    | NDOF745                                              |       |
|                                |                                                                                                    | NBG5/15                                              |       |
|                                |                                                                                                    | 歡迎來到設定介面・讀輸入用戶名稱和咨碼已登入                               |       |
|                                |                                                                                                    | 語音: 常健中文 •                                           |       |
|                                |                                                                                                    | 密碼: Login<br>(長き30 個文字或動字字冊・中間時不更有容称)                |       |
|                                |                                                                                                    | 0882 30 6822 7 9382 7 7 76 1 1 1 80 1 1 26 7 32 18 7 |       |
|                                |                                                                                                    |                                                      |       |
|                                |                                                                                                    |                                                      |       |
|                                |                                                                                                    |                                                      |       |
|                                |                                                                                                    |                                                      |       |
|                                |                                                                                                    |                                                      |       |
|                                | 7 00:0                                                                                                    | 5:53                                                 |       |
|                                |                                                                                                    | 01                                                   |       |
|                                |                                                                                                    |                                                      |       |
|                                |                                                                                                    | (C)尼國所有2011年金更科技公司                                   |       |
|                                |                                                                                                    |                                                      |       |
|                                |                                                                                                    |                                                      |       |
|                                |                                                                                                    |                                                      |       |
|                                |                                                                                                    |                                                      |       |

步驟三:登入 NBG5715 後,即可看見 NBG5715 之狀態頁面,檢視區域網路資訊 中的 DHCP 狀態為伺服器(意即 DHCP 功能開啟)。

| 篇的網站▼ ● 1. WildTangent ORB ▼ 4 | 3) 級頁快訊圖庫 ▼       |            |             |            |
|--------------------------------|-------------------|------------|-------------|------------|
|                                |                   |            |             |            |
| 大能<br>L                        |                   |            | → 重新整理問稿: 無 | 立即重新整理     |
| uos                            |                   |            |             |            |
| 装置資訊                           |                   | 条統状態       |             |            |
| 項目                             | 資料                | 項目         | 資料          |            |
| 主機名稱:                          | NBG5715           | 条統已執行時間:   | 0日 0時16     | 分 41秒      |
| 型號:                            | NBG5715           | 目前日期/時間:   | 1970-01-0   | 1/00:16:56 |
| 割體版本:                          | V1.00(AAAG.2)     | 条統資源:      |             |            |
| 廣域網路資訊                         |                   | - CPU 使用量: |             | 8%         |
| - MAC 位址:                      | 50:67:F0:66:39:83 | -記憶體使用量:   |             | 27%        |
| - IP 位址:                       |                   |            |             |            |
| - IP 子網路邊罩:                    |                   | ATINT      |             |            |
| - 預設開道:                        |                   | 7广国联735    |             |            |
| - Global IPv6 Address:         |                   | 介面         | 状態          | 速率         |
| 區域網路資訊:                        |                   | 廣域網路       | 無法運作        |            |
| - MAC 位址:                      | 50:67:F0:66:39:87 | 區域網路埠 1    | 無法運作        |            |
| - IP 位址:                       | 192.168.1.1       | 區域網路埠 2    | 運作中         | 1000M      |
| - IP 子網路渡置:                    | 255 255 255 0     | 區域網路埠 3    | 無法運作        |            |
| - DHCP:                        | 伺服器               | 區域網路埠 4    | 無法運作        |            |
| - Global IPv6 Address:         |                   | WLAN_2.4G  | 無法運作        | N/A        |
| the state of the the           |                   | WLAN_5G    | 無法運作        | N/A        |
| WLAN 2.4G 信息:                  |                   |            |             |            |
| WLAN 2.4G 信息:<br>- MAC 位址:     | 00:00:00:00:00    |            |             |            |

Version 1.0

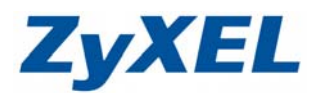

**步驟四**:點選 "設定 "→ "網路 "→ "DHCP 伺服器 "→ "一般"→將 DHCP 伺服器 "→ "一般"→將 DHCP 伺服器選擇 "停用"→ "套用"。

| ÷      | 🗇 🍘 http://192.168.1.1/ng/                                | hirylluci/,stokwa8e80d ,0 + 🔮 C                            | × 👩 二數經未到 | e 鄭NBG5715: × |                                      |       |         |           | <br>o x |
|--------|-----------------------------------------------------------|------------------------------------------------------------|-----------|---------------|--------------------------------------|-------|---------|-----------|---------|
| x<br>x | <b>bing</b><br>Norton - ② 病真安全 -<br>日 建語的統治 - ● 1. WidTan | <b>5 身分安全・</b><br>gent OR8 ▼ 🕑 新賀佐田道道 ▼                    | <b>4</b>  |               |                                      |       | 1 🗗 🚳 🦑 |           | 000     |
| z      | YXEL NBG5715                                              |                                                            |           |               |                                      |       |         | 歡至史考 Admi | (0 RASE |
|        |                                                           | (100): 10000 (1009) 一校 策策 (5月4) DHCP 問題書: IP 副都統治位社: 設置大小: |           |               | ● 积用 ● 99月<br>192198.133<br>32<br>軍用 | (BCB) |         |           |         |
|        |                                                           |                                                            |           |               |                                      |       |         |           | _       |

步驟五: 套用完成後,煩請回到狀態頁面,確認 NBG5715 的 DHCP 已經關閉。

| ng                              | 📣 f               |                                          | 2 📲 🐲 🦑              |                      |
|---------------------------------|-------------------|------------------------------------------|----------------------|----------------------|
| バ・ 🧕 網頁安全・  身分安全・               |                   |                                          |                      |                      |
| 邁的網站 👻 🌑 1. WildTangent ORB 👻 🧧 | 〕網頁快訊圖庫 ▼         |                                          |                      |                      |
|                                 |                   |                                          |                      | 歌迎使用: Admin   登出 者羅設 |
| EL NBG5715                      |                   |                                          |                      |                      |
|                                 |                   |                                          | T The state BBIT. At | <b>六明无彩教祖</b>        |
| 應                               |                   |                                          | ▲里初型理图IR. 黑 💌        | <b>亚</b> 帕亚利亚-开      |
|                                 |                   |                                          |                      |                      |
| 装置資訊                            |                   | 条統狀態                                     |                      |                      |
| 項目                              | 資料                | 項目                                       | 蹐                    |                      |
| 主機名稱:                           | NBG5715           | 条統已執行時間:                                 | 0日 0時20分             | 3110                 |
| 型號:                             | NBG5715           | 目前日期/時間:                                 | 1970-01-01           | /00:20:35            |
| <b>劉體</b> 版本:                   | V1.00(AAAG.2)     | 条統資源:                                    |                      |                      |
| 廣域網路資訊                          |                   | - CPU 使用量:                               |                      | 8%                   |
| - MAC 位址:                       | 50:67:F0:66:39:83 | - 記憶體使用量:                                |                      | 27%                  |
| - IP 位址:                        |                   | - 70070900000000000000000000000000000000 |                      |                      |
| - IP 子網路遮罩:                     |                   |                                          |                      |                      |
| - 預設閘道:                         |                   | 介面状態                                     |                      |                      |
| - Global IPv6 Address:          |                   | 介面                                       | 狀態                   | 速率                   |
| 區域網路資訊                          |                   | 廣域網路                                     | 無法運作                 |                      |
| - MAC 位址:                       | 50:67:F0:66:39:87 | 區域網路埠 1                                  | 無法運作                 |                      |
| - IP 位址:                        | 192.168.1.1       | 區域網路埠 2                                  | 運作中                  | 1000M                |
| - IP 子網路遮罩:                     | 255.255.255.0     | 區域網路埠 3                                  | 無法運作                 |                      |
| - DHCP:                         | 無                 | 區域網路埠 4                                  | 無法運作                 |                      |
| - Global IPv6 Address:          |                   | WLAN_2.4G                                | 無法運作                 | N/A                  |
| WLAN 2.4G 信息:                   |                   | WLAN_5G                                  | 無法運作                 | N/A                  |
|                                 |                   |                                          |                      |                      |
| - MAC 位址:                       | 00:00:00:00:00:00 |                                          |                      |                      |

Version 1.0

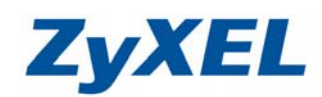

步驟六:將您的 NBG5715 的 IP 位址與上端 IP 分享器的 IP 位址錯開(此範例前端 分享器 IP 位址:192.168.1.1,因此 NBG5715 即設定為 192.168.1.2)。

| ← →                                                                    | gi-bin/luci/:stok=d1f96cf 🔎 🕈 🗟 🕻 🗙 遵 :::歓迎來                          | 到合勤NBG5715: ×                |         | <b>⊢</b> ∎           | * ¤               |
|------------------------------------------------------------------------|-----------------------------------------------------------------------|------------------------------|---------|----------------------|-------------------|
| x <b>しいの</b><br>x Norton - の 網頁安全 -<br>会 1 建議的網站 マ ● 1 WildT           | <ul> <li>● 身分安全・</li> <li>angent ORB ▼</li> <li>● 振頁快訊圖畫 ▼</li> </ul> |                              | 2 🗗 🗱 🔅 |                      | 000               |
| ZyXEL NBG5715                                                          | ■ 網路 > 医线網路                                                           |                              |         | 歌运使用: Admin)皇出 が留於 ( | e <del>nanz</del> |
|                                                                        | PP IP 別名<br>IP 位址:<br>IP 子網路進業:                                       | 192.168.1.2<br>255.255.255.0 |         |                      |                   |
| <ul> <li>DHCP伺服器</li> <li>NAT</li> <li>動態 DNS</li> <li>靜縣路由</li> </ul> |                                                                       | <b>変用</b> 取済                 |         |                      |                   |

步驟七:以上設定完畢後,將前端 IP 分享器設備的 LAN Port 的線路接線至 NBG5715 的 LAN Port 上即可!

當電腦使用有線或是無線與 NBG5715 連線時,在電腦中確認 IP 位址及閘道位 址由前端設備所發配,即可順利上網。

| 諸選擇!【索還真/葉小釵】                                                                           | 4月26日星期四 査北 🗹 🗩 18°c~21°c 📓 📓 📓 📓 🗃 冒 🖉 手機版                                                                                                    |
|-----------------------------------------------------------------------------------------|----------------------------------------------------------------------------------------------------|
| 期頁   知識+   圖片   影片   含           期頁   知識+   圖片   影片   含           熱門:曾懂孩 再一次心跳 尹思惠 砌花苑  | 部落格 学典 新聞 期物<br>・ ・ ・ ・ ・ ・ ・ ・ ・ ・ ・ ・ ・ ・ ・ ・ ・ ・ ・                                                                                                     |
| 網際網路<br>無網路存取<br>已設用<br>20:28:50<br>1.0 Gbps<br>1.0 Gbps<br>465 「2,314,678<br>D) 診覧((3) | #整連線詳細資料       IP 及開道位址皆由前端 IP 分享器所<br>發配!         // 物路連線詳細資料(0):       // の容         // 潮路連線詳細資料(0):       // の?         // 潮路連線詳細資料(0):       // の?         // 潮路連線計細資料(0):       // の?         // 潮路連線計細資料(0):       // の?         // 潮路連線計細資料(0):       // の?         // 潮路連線       // の?         // 潮路連續       // の?         // 日本       // の?         // 日本       // の?         // 日本       // の?         // 日本       // の?         // 日本       // の?         // 日本       // の?         // 日本       // の?         // 日本       // の?         // 日本       // の?         // 日本       // の?         // 日本       // の?         // 日本       // の?         // 日本       // 回?         // 日本       // 回?         // 日本       // 回?         // 日本       // 回?         // 日本       // 回?         // 日本       // 回?         // 日本       // 回?         // 日本       // 回?         // 日本       // 回?         // 日本       // 日         // 日本       // 日 </th |
|                                                                                         |                                                                                                    |